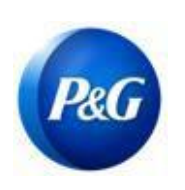

#### CÓMO GENERAR CREDENCIALES DE ARAVO

# Esta guía está dirigida a los contactos primarios de Aravo quienes restablecerán sus Nombre de usuario y Contraseña de Aravo. Tenga en cuenta que <u>solo los contactos primarios pueden acceder a</u> <u>su cuenta de la compañía</u>.

#### Cómo generar un nombre de usuario

Paso 1: Vaya a ARAVO <u>https://pg.aravo.com/aems/findaccount.do</u> y seleccione Olvidé el nombre de usuario > Haga click en Continuar

| Find Account Information                           |  |
|----------------------------------------------------|--|
| Choose the account information you need help with. |  |
| Orgot Password orgot Username                      |  |
| D Continue                                         |  |
| Cancel                                             |  |

Paso 2: Ingrese su dirección primaria de correo electrónico y haga clic en Enviar

| Forgot Username |  |  |
|-----------------|--|--|
|                 |  |  |
| Email Address:  |  |  |
| 1               |  |  |
| Send            |  |  |
| Cancel          |  |  |

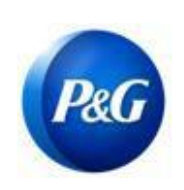

CÓMO GENERAR CREDENCIALES DE ARAVO

Paso 3: Consulte el correo electrónico enviado por <u>Gestión de terceros de Procter & Gamble <pg@aravo.com></u> con el asunto <u>Solicitud de nombre de usuario</u> para recuperar su nombre de usuario de Aravo.

| er & Gamble Third Party Management <pg@aravo.com></pg@aravo.com> |                                                    | 9:07 PM (2 minutes ago) 🙀 |
|------------------------------------------------------------------|----------------------------------------------------|---------------------------|
| ARAVO                                                            | Username Request                                   |                           |
| Hello rona,                                                      |                                                    |                           |
| The username you have requested is:                              |                                                    |                           |
| username:                                                        |                                                    |                           |
| /ou can login in at: <u>https://pgstaging.a</u>                  | avo.com:/aems/login.do                             |                           |
| f you feel you have received this email                          | in error, please contact your Aravo Administrator. |                           |
| Questions or need expert support? Chat                           | with us (available 24x5)                           |                           |
| Your Aravo Admin team                                            |                                                    |                           |

### Cómo generar una contraseña

**Paso 1:** Vaya a ARAVO <u>https://pg.aravo.com/aems/findaccount.do</u> y seleccione Olvidé la contraseña > Haga click en Continuar

| Find Account Information                                                        |      |
|---------------------------------------------------------------------------------|------|
| Choose the account information you need by with.                                | nelp |
| <ul> <li>ingot Password</li> <li>ingot Username</li> <li>★2 Continue</li> </ul> |      |
| Cancel                                                                          |      |

Creado por: Rona Mae Resare Actualización: Yahi Villanda

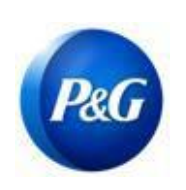

CÓMO GENERAR CREDENCIALES DE ARAVO

Paso 2: Ingrese el nombre de usuario y haga clic en Enviar. Puede obtener su nombre de usuario en el correo electrónico enviado por <u>Gestión de terceros de Procter & Gamble <pg@aravo.com></u>con el asunto. Esto se envía al correo electrónico primario mantenido en su cuenta.

| Reset Password                                                                                                    |  |  |  |  |
|----------------------------------------------------------------------------------------------------|--|--|--|--|
| Please enter your username. Instructions for resetting the password will be sent to the email address on the account. |  |  |  |  |
|                                                                                                    |  |  |  |  |
| ➡) Send                                                                                                    |  |  |  |  |
| Cancel                                                                                                    |  |  |  |  |

Paso 3: Consulte el correo electrónico enviado por <u>Gestión de terceros de Procter & Gamble <pg@aravo.com></u> con el asunto <u>Solicitud de nombre de usuario</u> para obtener el enlace para restablecer la contraseña. Esto se envía al correo electrónico primario mantenido en su cuenta.

Paso 4: Haga clic en el enlace para establecer una contraseña nueva

| Proc<br>to me                                                                                                    | e 🛫                                                                                                    |  |  | 4 |
|----------------------------------------------------------------------------------------------------|----------------------------------------------------------------------------------------------------|--|--|---|
|                                                                                                    | Password Request                                                                                                    |  |  |   |
|                                                                                                    | Hello rona,                                                                                                    |  |  |   |
|                                                                                                    | Please find the link below to set a password.                                                                                                    |  |  |   |
|                                                                                                    | Click here to set a new password.                                                                                                    |  |  |   |
| Copy and paste the link into your browser, https://pgstaging.aravo.com:/aems/passwordreset.do?token=34656634383966612d646234322d3 3935312d396262342d313934333634663337383530&cs=1uWNWDhBStSUnpxGwakjwOzT0WS6t1VGXGPz9fiThko.arv if you have any difficulti |                                                                                                    |  |  |   |
|                                                                                                    | You can login in at: <u>https://pgstaging.aravo.com/aems/login.do</u><br>If you are still unable to login - please contact Aravo Customer Support with the following reference: token M957-1627478062009<br>Questions or need expert support? <u>Chat with us (available 24x5)</u> |  |  |   |
|                                                                                                    |                                                                                                    |  |  |   |
|                                                                                                    |                                                                                                    |  |  |   |
| Procter & Gamble Support                                                                                                    |                                                                                                    |  |  |   |

Creado por: Rona Mae Resare Actualización: Yahi Villanda

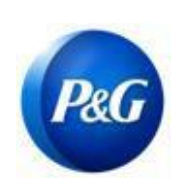

#### CÓMO GENERAR CREDENCIALES DE ARAVO

**NOTA IMPORTANTE:** El enlace para restablecer la contraseña solo se puede utilizar una vez <u>y expira a los 15</u> <u>minutos</u>. Al navegar a un enlace para restablecer contraseña que contiene un token ya utilizado o que expiró aparecerá una página de error de "Enlace no válido". Si esto sucede, repita el proceso desde el Paso 1.

Paso 5: Designe una contraseña nueva > Confirme la contraseña nueva > Haga clic en Guardar

| Update Password     |      |  |
|---------------------|------|--|
| New Password        |      |  |
| Confirm<br>Password |      |  |
|                     | Save |  |
|                     |      |  |

Nota: Si configuró Autenticación multifactorial (Multi-Factor Authentication MFA), ingrese el código de autenticación generado por el método de MFA que configuró para actualizar con éxito su contraseña. De no ser así, haga clic en guardar.

| Two-factor auth         | ntication                    |  |
|-------------------------|------------------------------|--|
| Enter code generated by | vo-factor authenticator app. |  |
| Code:                   |                              |  |

Paso 6: Una vez actualizada la contraseña, podrá regresar a la <u>Página de iniciar sesión de ARAVO</u> e ingresar su NUEVO conjunto de **Nombre de usuario** y **contraseña**.

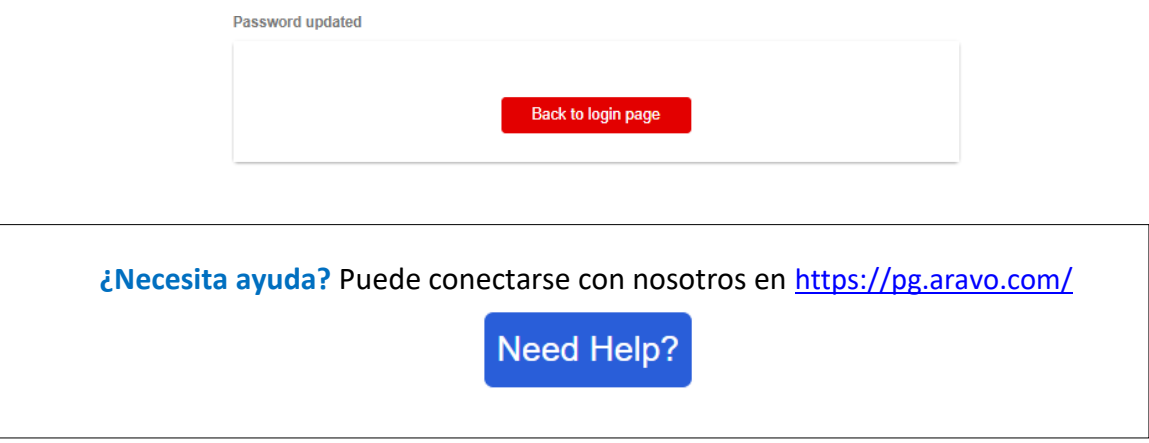

Creado por: Rona Mae Resare Actualización: Yahi Villanda